# Catalyst 9000系列交换机端口抖动故障排除

## 目录

简介 先决条件 要求 使用的组件 背景信息 故障排除 网络模块安装 检验电缆和连接的两端 验证SFP和SFP+兼容性 确定端口摆动 接口Show命令 使用时域反射器(TDR)验证电缆状态 TDR准则 数字光纤监控(DOM) 如何启用DOM 数字光纤监控系统日志消息 思科光纤和前向纠错(FEC) 调试命令 <u>相关</u>信息

## 简介

本文档介绍如何识别、收集有用的日志,以及对Catalyst 9000交换机上端口抖动可能发生的问题进 行故障排除。

作者:莱昂纳多·佩纳·达维拉

## 先决条件

## 要求

本文档没有任何特定的要求。

## 使用的组件

本文档中的信息基于所有Catalyst 9000系列交换机。

本文档中的信息都是基于特定实验室环境中的设备编写的。本文档中使用的所有设备最初均采用原 始(默认)配置。如果您的网络处于活动状态,请确保您了解所有命令的潜在影响。

## 背景信息

端口摆动(通常称为链路摆动)是指交换机上的物理接口连续上下移动的情况。常见原因通常与电缆不良、不受支持或非标准、小型封装热插拔(SFP)或其他链路同步问题有关。链路抖动的原因可能是间歇性的或永久性的。

由于链路抖动通常是物理干扰,本文档说明了诊断、收集有用日志以及排除Catalyst 9000交换机上端口抖动可能发生的问题的步骤。

## 故障排除

您可以检查以下事项:如果您对交换机有物理访问权限,可以确保正确安装网络模块、电缆和SFP:

URL

### 网络模块安装

下表介绍在Catalyst 9000系列交换机中安装网络模块的最佳实践:

#### Platform

Catalyst 9200 系列交换机Catalyst 9200系列交换机硬件安装指南Catalyst 9300 系列交换机Catalyst 9300系列交换机硬件安装指南Catalyst 9400 系列交换机Catalyst 9400系列交换机硬件安装指南Catalyst 9500 系列交换机Catalyst 9500系列交换机硬件安装指南Catalyst 9600 系列交换机Catalyst 9600系列交换机硬件安装指南

### 检验电缆和连接的两端

下表介绍了可能导致链路抖动的一些电缆问题。

| 原因                  | 恢复操作                                                   |
|---------------------|--------------------------------------------------------|
| 电缆损坏                | 使用已知正常的电缆替换可能有问题的电缆。查找连接器上的针脚损坏或丢失                     |
| 连接松动                | 检查连接是否松动。有时,电缆似乎已正确固定,但并非如此。拔下电缆并重新<br>入               |
| 配线面板                | 排除配线面板连接故障。如果可能,绕过配线面板以排除故障                            |
| SFP错误或错误(特定于<br>光纤) | 将可疑的SFP交换为已知良好的SFP。验证此类SFP的硬件和软件支持                     |
| 错误的端口或模块端口          | 将电缆移至确认工作正常的端口,对可疑端口或模块进行故障排除                          |
| 错误的或旧的终端设备          | 将电话、扬声器、其他终端与确认工作正常的设备或更新设备交换                          |
| 设备睡眠模式              | 这是一个"预期的折翼"。请注意端口抖动的时间戳,以确定它是否快速或间歇性<br>,以及是否是由睡眠设置导致的 |

## 验证SFP和SFP+兼容性

Cisco 热插拔接口组合在速度、协议、到达和支持的传输介质方面提供了丰富的选择。

您可以使用Catalyst 9000系列交换机设备支持的SFP或SFP+收发器模块的任意组合。唯一的限制是 ,每个端口必须与电缆另一端的波长规格相匹配,并且电缆不得超过规定的电缆长度,以实现可靠 在思科设备上仅使用思科SFP收发器模块。每个SFP或SFP+收发器模块均支持思科质量标识(ID)功能,允许思科交换机或路由器识别和验证收发器模块是否经过思科认证和测试。

提示:请参阅此链接以验证<u>Cisco光纤到设备兼容性矩阵</u>

## 确定端口摆动

请使用 show logging命令来识别链路抖动事件。此示例显示带有接口TenGigabitEthernet1/0/40的链路 抖动事件的部分交换机系统日志消息:

Switch#show logging | include changed Aug 17 21:06:08.431 UTC: %LINEPROTO-5-UPDOWN: Line protocol on Interface TenGigabitEthernet1/0/40, changed state to down Aug 17 21:06:39.058 UTC: %LINK-3-UPDOWN: Interface TenGigabitEthernet1/0/40, changed state to down Aug 17 21:06:41.968 UTC: %LINK-3-UPDOWN: Interface TenGigabitEthernet1/0/40, changed state to up Aug 17 21:06:42.969 UTC: %LINEPROTO-5-UPDOWN: Line protocol on Interface TenGigabitEthernet1/0/40, changed state to up Aug 17 21:07:20.041 UTC: %LINEPROTO-5-UPDOWN: Line protocol on Interface TenGigabitEthernet1/0/40, changed state to down Aug 17 21:07:21.041 UTC: %LINK-3-UPDOWN: Interface TenGigabitEthernet1/0/40, changed state to down Aug 17 21:07:36.534 UTC: %LINEPROTO-5-UPDOWN: Line protocol on Interface TenGigabitEthernet1/0/40, changed state to up Aug 17 21:08:06.598 UTC: %LINK-3-UPDOWN: Interface TenGigabitEthernet1/0/40, changed state to up Aug 17 21:08:07.628 UTC: %LINEPROTO-5-UPDOWN: Line protocol on Interface TenGigabitEthernet1/0/40, changed state to down Aug 17 21:08:08.628 UTC: %LINK-3-UPDOWN: Interface TenGigabitEthernet1/0/40, changed state to down Aug 17 21:08:10.943 UTC: %LINK-3-UPDOWN: Interface TenGigabitEthernet1/0/40, changed state to up Aug 17 21:08:11.944 UTC: %LINEPROTO-5-UPDOWN: Line protocol on Interface TenGigabitEthernet1/0/40, changed state to up

**提示**:如果分析系统消息日志,您必须注意端口抖动的时间戳,因为它允许您比较该特定端口 上的同时事件,并验证链路抖动是否应该出现(例如:睡眠设置或其他"正常"原因不一定有问 题)。

## 接口Show命令

show interface命令为您提供大量信息,有助于识别可能导致链路抖动事件的第1层问题:

Switch#show interfaces tenGigabitEthernet 1/0/40
TenGigabitEthernet1/0/40 is up, line protocol is up (connected)
Hardware is Ten Gigabit Ethernet, address is 00a5.bf9c.29a8 (bia 00a5.bf9c.29a8)
MTU 1500 bytes, BW 10000000 Kbit/sec, DLY 10 usec,
 reliability 255/255, txload 1/255, rxload 1/255
Encapsulation ARPA, loopback not set
Keepalive not set
Full-duplex, 10Gb/s, link type is auto, media type is SFP-10GBase-SR <-- SFP plugged into
the port
 input flow-control is on, output flow-control is unsupported
 ARP type: ARPA, ARP Timeout 04:00:00</pre>

Last input 00:00:03, output 00:00:00, output hang never Last clearing of "show interface" counters never Input queue: 0/2000/0/0 (size/max/drops/flushes); Total output drops: 0 Queueing strategy: fifo Output queue: 0/40 (size/max) 5 minute input rate 0 bits/sec, 0 packets/sec 5 minute output rate 0 bits/sec, 0 packets/sec 670 packets input, 78317 bytes, 0 no buffer Received 540 broadcasts (540 multicasts) 0 runts, 0 giants, 0 throttles 0 input errors, 0 CRC, 0 frame, 0 overrun, 0 ignored 0 watchdog, 540 multicast, 0 pause input 0 input packets with dribble condition detected 1766 packets output, 146082 bytes, 0 underruns 0 Output 0 broadcasts (0 multicasts) 0 output errors, 0 collisions, 0 interface resets 0 unknown protocol drops 0 babbles, 0 late collision, 0 deferred 0 lost carrier, 0 no carrier, 0 pause output 0 output buffer failures, 0 output buffers swapped out 下表列出了show interface命令的一些计数器:

#### 计数器 增加错误计数器的问题和常见原因

- CRC 大量的CRC通常是冲突的结果,但也可能表示物理问题(如布线、SFP、接口或网卡) 工不匹配。
- 输入错误 这包括残帧、巨型帧、无缓冲区、CRC、帧、溢出和忽略的计数。其他与输入相关的错 会导致输入错误计数增加。
- 输出错误 此问题是由于输出队列大小过小或存在超订用造成的。
- 输出丢弃通常是由多对一或10Gbps到1Gps传输引起的接口超订用造成的。接口缓冲区提 总输出丢弃数 的资源,只能吸收数据包开始丢弃之前的突发。缓冲区可以调整为提供一些缓冲,但它 保证输出丢弃情况为零。

未知协议丢弃通常会被丢弃,因为接收这些数据包的接口未针对此类协议进行配置,或 未知协议丢弃 可能是交换机无法识别的任何协议。 例如,如果连接两台交换机,并且在一个交换机接 禁用CDP,则会在该接口上导致未知协议丢弃。CDP数据包不再被识别,将被丢弃。

history命令允许接口以与CPU历史记录类似的图形格式维护使用率历史记录。此历史记录可以保持 为每秒比特(bps)或每秒数据包(pps),如本示例所示:

#### 除速率外,用户可以监控各种接口计数器:

```
Switch(config-if) #history [bps ] ?
 all
                                    Include all counters
babbles Include ethernet output babbles - Babbl
crcs Include CRCs - CRCs
deferred Include ethernet output deferred - Defer
dribbles Include dribbles - Dribl
excessive-collisions Include ethernet excessive output collisions -
ExCol
flushes Include flushes - Flush
frame-errors Include frame errors - FrErr
giants Include giants - Giant
ignored Include ignored - Ignor
input-broadcasts Include input broadcasts - iBcst
input-drops Include input drops - iDrop
input-errors Include input errors - iErr
interface-resets Include interface resets - IRset
late-collisions Include ethernet late output collisions - LtCol
lost-carrier Include ethernet output lost carrier - LstCr
multi-collisions Include ethernet multiple output collisions -
MlCol
multicast Include ethernet input multicast - MlCst
no-carrier Include ethernet output no-carrier - NoCarr
output-broadcasts Include output broadcasts - oBcst
output-buffer-failures Include output buffer failures - oBufF
output-buffers-swapped-out Include output buffers swapped out - oBSw0
output-drops Include output drops - oDrop
output-errors Include output errors - oErr
output-no-buffer Include output no buffer - oNoBf
overruns Include overruns - OvrRn
pause-input Include ethernet input pause - PsIn
pause-output Include ethernet output pause - PsOut
runts Include runts - Runts
single-collisions Include ethernet single output collisions - SnCol
throttles Include throttles - Thrtl
underruns Include underruns - UndRn
unknown-protocol-drops Include unknown protocol drops - Unkno
watchdog Include ethernet output watchdog - Wtchdg
<cr> <cr>
SW_1(config-if)#
与CPU历史记录一样,也有过去60秒、过去60分钟和过去72小时的图表。输入和输出直方图会维护
单独的图表:
```

Switch#sh interfaces gigabitEthernet 1/0/2 history ? 60min Display 60 minute histograms only 60sec Display 60 second histograms only 72hour Display 72 hour histograms only all Display all three histogram intervals both Display both input and output histograms input Display input histograms only output Display output histograms only | Output modifiers

| 10                                                                         |
|----------------------------------------------------------------------------|
| 9                                                                          |
| 8                                                                          |
| 7                                                                          |
| 6                                                                          |
| 5                                                                          |
| 4                                                                          |
| 3                                                                          |
| 2                                                                          |
| 1                                                                          |
| 0511223344                                                                 |
| 0 5 0 5 0 5 0 5 0 5 0                                                      |
| <pre>TenGigabitEthernet1/0/9 input rate(mbits/sec) (last 60 seconds)</pre> |

10 9 8 7 6 5 4 3 2 1 0...5..1..1..2..2..3...3..4...4..5...5...6 0 5 0 5 0 5 0 5 0 5 0 TenGigabitEthernet1/0/9 **output** rate(mbits/sec) (last 60 seconds)

使用show controllers ethernet-controller{interface{*interface-number*}}显示从硬件读取的每个接口 (Transmit和Receive)流量计数器和错误计数器统计信息。使用phy关键字显示接口内部寄存器,或 使用port-info关键字显示有关端口ASIC的信息。

以下是show controllers ethernet-controller 针对特定接口的输出示例:

| Switch# <b>show</b> co | ontrollers ethernet-co | ntroller tenGigabit | Ethernet 2/0/1      |
|------------------------|------------------------|---------------------|---------------------|
| Transmit               | TenGigabi              | tEthernet2/0/1      | Receive             |
| 61572                  | Total bytes            | 282909              | Total bytes         |
| 0                      | Unicast frames         | 600                 | Unicast frames      |
| 0                      | Unicast bytes          | 38400               | Unicast bytes       |
| 308                    | Multicast frames       | 3163                | Multicast frames    |
| 61572                  | Multicast bytes        | 244509              | Multicast bytes     |
| 0                      | Broadcast frames       | 0                   | Broadcast frames    |
| 0                      | Broadcast bytes        | 0                   | Broadcast bytes     |
| 0                      | System FCS error fram  | les 0               | IpgViolation frames |
| 0                      | MacUnderrun frames     | 0                   | MacOverrun frames   |
| 0                      | Pause frames           | 0                   | Pause frames        |
| 0                      | Cos O Pause frames     | 0                   | Cos O Pause frames  |

```
0 Cos 1 Pause frames
                                                                                    0 Cos 1 Pause frames
                   0 Cos 2 Pause frames
                                                                                    0 Cos 2 Pause frames
                   0 Cos 3 Pause frames
                                                                                   0 Cos 3 Pause frames
                   0 Cos 4 Pause frames
                                                                                   0 Cos 4 Pause frames
                   0 Cos 5 Pause frames
                                                                                   0 Cos 5 Pause frames
                   0 Cos 6 Pause frames
                                                                                   0 Cos 6 Pause frames
                                                                                   0 Cos 7 Pause frames
                   0 Cos 7 Pause frames
                                                                                    0 OamProcessed frames
                   0 Oam frames
                   0 Oam frames
                                                                                    0 OamDropped frames
                0 Oam frames0 OamDropped frames193 Minimum size frames3646 Minimum size frames0 65 to 127 byte frames1 65 to 127 byte fram

      0
      65 to 127 byte frames
      1
      65 to 127 byte frames

      0
      128 to 255 byte frames
      0
      128 to 255 byte frames

      115
      256 to 511 byte frames
      0
      128 to 255 byte frames

      0
      512 to 1023 byte frames
      0
      512 to 1023 byte frames

      0
      1024 to 1518 byte frames
      0
      512 to 1023 byte frames

      0
      1024 to 1518 byte frames
      0
      1024 to 1518 byte frames

      0
      1519 to 2047 byte frames
      0
      1024 to 1518 byte frames

      0
      2048 to 4095 byte frames
      0
      1519 to 2047 byte frames

      0
      2048 to 4095 byte frames
      0
      2048 to 4095 byte frames

      0
      4096 to 8191 byte frames
      0
      2048 to 32767 byte frames

      0
      16384 to 32767 byte frames
      0
      16384 to 32767 byte frames

      0
      > 32768 byte frames
      0
      > 32768 byte frames

                                                                              1 65 to 127 byte frames
                                                                                  0 > 32768 byte frames
                   0 > 32768 byte frames
                                                                                   0 SymbolErr frames <-- Usually
                   0 Late collision frames
indicates Layer 1 issues. Large amounts of symbol errors can indicate a bad device, cable, or
hardware.
                   0 Excess Defer frames
                                                                                    0 Collision fragments
                                                                                                                                 <-- If this
counter increments, this is an indication that the ports are configured at half-duplex.
                  0 Good (1 coll) frames
                                                                                   0 ValidUnderSize frames
                   0 Good (>1 coll) frames
                                                                                   0 InvalidOverSize frames
                   u Dererred frames
O Gold frames dropped
                                                                                    0 ValidOverSize frames
                                                                                    0 FcsErr frames
                                                                                                                               <-- Are the result
of collisions at half-duplex, a duplex mismatch, bad hardware (NIC, cable, or port)
                   0 Gold frames truncated
                   0 Gold frames successful
                   0 1 collision frames
                   0 2 collision frames
                   0 3 collision frames
                   0 4 collision frames
                   0 5 collision frames
                   0 6 collision frames
                   0 7 collision frames
                   0 8 collision frames
                   0 9 collision frames
                   0 10 collision frames
                   0 11 collision frames
                   0 12 collision frames
                   0 13 collision frames
                   0 14 collision frames
                   0 15 collision frames
                   0 Excess collision frames
```

LAST UPDATE 22622 msecs AGO

## 提示:您还可以使用<mark>show interfaces {interface</mark>{*interface-number*}} controller命令显示从硬件 读取的每个接口的Transmit和Receive*统计信息。*

使用**show platform pm interface-flaps{interface{***interface-number***}}** 要显示接口关闭的次数,请执 行以下操作:

这是show platform pm interface-flaps的输出示例{interface{interface-number}}对于特定接口:

#### Switch#show platform pm interface-flaps tenGigabitEthernet 2/0/1

| Field                        | AdminFields           | OperFields                            |           |
|------------------------------|-----------------------|---------------------------------------|-----------|
| Access Mode                  | Static                | Static                                |           |
| Access Vlan Id               | 1                     | 0                                     |           |
| Voice Vlan Id                | 4096                  | 0                                     |           |
| VLAN Unassigned              |                       | 0                                     |           |
| ExAccess Vlan Id             | 32767                 |                                       |           |
| Native Vlan Id               | 1                     |                                       |           |
| Port Mode                    | dynamic               | access                                |           |
| Encapsulation                | 802.1Q                | Native                                |           |
| disl                         | auto                  |                                       |           |
| Media                        | unknown               |                                       |           |
| DTP Nonegotiate              | 0                     | 0                                     |           |
| Port Protected               | 0                     | 0                                     |           |
| Unknown Unicast Blocked      | 0                     | 0                                     |           |
| Unknown Multicast Blocke     | d 0                   | 0                                     |           |
| Vepa Enabled                 | 0                     | 0                                     |           |
| App interface                | 0                     | 0                                     |           |
| Span Destination             | 0                     |                                       |           |
| Duplex                       | auto                  | full                                  |           |
| Default Duplex               | auto                  |                                       |           |
| Speed                        | auto                  | 1000                                  |           |
| Auto Speed Capable           | 1                     | 1                                     |           |
| No Negotiate                 | 0                     | 0                                     |           |
| No Negotiate Capable         | 1024                  | 1024                                  |           |
| Flow Control Receive         | ON                    | ON                                    |           |
| Flow Control Send            | Off                   | Off                                   |           |
| Jumbo                        | 0                     | 0                                     |           |
| saved_holdqueue_out          | 0                     |                                       |           |
| saved_input_defqcount        | 2000                  |                                       |           |
| Jumbo Size                   | 1500                  |                                       |           |
| Forwarding Vlans : none      |                       |                                       |           |
| Current Pruned Vlans : n     | one                   |                                       |           |
| Previous Pruned Vlans :      | none                  |                                       |           |
|                              |                       |                                       |           |
| Sw LinkNeg State : LinkS     | tateUp                |                                       |           |
| NO.OI LINKDOWNEVENUS :       | 12                    | < Number of times the in              | iteriace  |
| Yaya Poact On ink Down (100F | ١.                    |                                       |           |
| Time Stamp Last Link Fla     | $\gamma$ .            | 1.58.00 154 < Last time the interface | flanned   |
| LastLinkDownDuration         | ) 192                 | Time in seconds the internation       | - rrapped |
| staved down during the las   | , 174<br>t flan event |                                       | .crrace   |
| LastLinkUpDuration(sec).     | 2277                  | < Time in seconds the int             | erface    |
| staved up before the last    | flap event            |                                       |           |
| server ap server one rast    |                       |                                       |           |

使用**show idprom{interface{***interface-number***}** 命令(不带关键字),以显示特定接口的 IDPROM信息。与detail关键字一起使用可显示详细的十六进制IDPROM信息。

这是show idprom的输出示例{interface{*interface-number*}}用于特定接口。此命令输出中列出的 High和Low Warning|Alarm 阈值是正常运行的光纤收发器参数。这些值可以从特定光学器件的数据 表中进行验证。请参阅思科光纤数据表 IDPROM for transceiver TwentyFiveGigE1/0/1 : Description = SFP or SFP+ optics (type 3) Transceiver Type: = GE CWDM 1550 (107) Product Identifier (PID) = CWDM-SFP-1550 <--Vendor Revision = A Serial Number (SN) = XXXXXXXXXX <-- Cisco Serial Number Vendor Name = CISCO-FINISAR Vendor OUI (IEEE company ID) = 00.90.65 (36965)CLEI code = CNTRV14FAB Cisco part number = 10 - 1879 - 03Device State = Enabled. Date code (yy/mm/dd) = 14/12/22= LC. Connector type = 8B10B (1) Encoding Nominal bitrate = OTU-1 (2700 Mbits/s) Minimum bit rate as % of nominal bit rate = not specified Maximum bit rate as % of nominal bit rate = not specified The transceiver type is 107 Link reach for 9u fiber (km) = LR - 2(80 km) (80)LR-3(80km) (80) ZX(80km) (80) Link reach for 9u fiber (m) = IR-2(40km) (255) LR-1(40km) (255) LR-2(80km) (255) LR-3(80km) (255) DX(40KM) (255) HX(40km) (255) ZX(80km) (255) VX(100km) (255) Link reach for 50u fiber (m) = SR(2km) (0) IR-1(15km) (0) IR-2(40km) (0) LR-1(40km) (0) LR-2(80km) (0) LR-3(80km) (0) DX(40KM) (0) HX(40km) (0) ZX(80km) (0) VX(100km) (0) 1xFC, 2xFC-SM(10km) (0) ESCON-SM(20km) (0) Link reach for 62.5u fiber (m) = SR(2km) (0) IR-1(15km) (0) IR-2(40km) (0) LR-1(40km) (0) LR-2(80km) (0) LR-3(80km) (0) DX(40KM) (0) HX(40km) (0) ZX(80km) (0) VX(100km) (0) 1xFC, 2xFC-SM(10km) (0) ESCON-SM(20km) (0) Nominal laser wavelength = 1550 nm.DWDM wavelength fraction = 1550.0 nm. = Tx disable Supported options Tx fault signal Loss of signal (standard implementation) Supported enhanced options = Alarms for monitored parameters Diagnostic monitoring = Digital diagnostics supported Diagnostics are externally calibrated Rx power measured is "Average power" Transceiver temperature operating range = -5 C to 75 C (commercial) Minimum operating temperature = 0 C

| Maximum operating temperature             | =   | 70 C          |
|-------------------------------------------|-----|---------------|
| High temperature alarm threshold          | =   | +90.000 C     |
| High temperature warning threshold        | =   | +85.000 C     |
| Low temperature warning threshold         | =   | +0.000 C      |
| Low temperature alarm threshold           | =   | -4.000 C      |
| High voltage alarm threshold              | =   | 3600.0 mVolts |
| High voltage warning threshold            | =   | 3500.0 mVolts |
| Low voltage warning threshold             | =   | 3100.0 mVolts |
| Low voltage alarm threshold               | =   | 3000.0 mVolts |
| High laser bias current alarm threshold   | =   | 84.000 mAmps  |
| High laser bias current warning threshold | =   | 70.000 mAmps  |
| Low laser bias current warning threshold  | =   | 4.000 mAmps   |
| Low laser bias current alarm threshold    | =   | 2.000 mAmps   |
| High transmit power alarm threshold       | =   | 7.4 dBm       |
| High transmit power warning threshold     | =   | 4.0 dBm       |
| Low transmit power warning threshold      | =   | -1.7 dBm      |
| Low transmit power alarm threshold        | =   | -8.2 dBm      |
| High receive power alarm threshold        | =   | -3.0 dBm      |
| Low receive power alarm threshold         | = - | -33.0 dBm     |
| High receive power warning threshold      |     | = -7.0 dBm    |
| Low receive power warning threshold       | -   | = -28.2 dBm   |
| External Calibration: bias current slope  | =   | 1.000         |
| External Calibration: bias current offset | =   | 0             |

提示:确保设备的硬件和软件版本与已安装的SFP/SFP+思科光<u>纤到设备兼容性列表兼容</u>

下表列出了可用于排除链路抖动故障的各种命令:

| 命令                                                                                             | 目的                                               |
|------------------------------------------------------------------------------------------------|--------------------------------------------------|
| show interfaces counters error                                                                 | 显示接口错误计数器                                        |
| show interfaces capabilities                                                                   | 显示特定接口的功能                                        |
| show interface收发器 <b>(特定于光纤/SFP)</b>                                                           | 显示启用数字光纤监控(DOM)的光收发器的<br>信息                      |
| show interface link                                                                            | 显示链路级别信息                                         |
| show interface {interface{ <i>interface-number</i> }}平台                                        | 显示接口平台信息                                         |
| <pre>show controllers ethernet-controller {interface{interface- number}} port-info</pre>       | 显示其他端口信息                                         |
| show controllers ethernet-controller {interface{ <i>interface-</i><br><i>number</i> }}链路状态详细信息 | 显示链路状态                                           |
| show errdisable flap-values                                                                    | 显示允许在errdisable状态之前出现的摆动。<br>使用此命令将流量和错误计数器清零,以修 |
| clear counters                                                                                 | 看问题是否只是暂时的,或者计数器是否维<br>加。                        |
| clear controllers ethernet-controller                                                          | 使用此命令可清除硬件发送和接收计数器。                              |
|                                                                                                |                                                  |

## 使用时域反射器(TDR)验证电缆状态

时域反射计(TDR)功能允许您确定电缆出现故障时是打开还是短路。 使用TDR,您可以检查 Catalyst 9000系列交换机上端口的铜缆状态。TDR使用通过电缆发送的信号检测电缆故障,并读取 反射回的信号。由于电缆存在缺陷,信号的所有或部分都可以反射回来

使用test cable-diagnostics tdr {interface{*interface-number*} }启动TDR测试,然后使用**show cable***diagnostics tdr*{interfaceinterface-number}。

**提示:**有关详细信息,请<u>参阅检查端口状</u>态和连接性

#### 示例显示了接口Tw2/0/10的TDR测试结果:

**提示**:在Catalyst 9300系列交换机上,仅检测到以下电缆故障类型 — OPEN、SHORT和 IMPEDANCE MISMATCH。如果电缆端接正确,则会显示Normal状态,此过程出于说明目的 。

### TDR准则

本指南适用于TDR的使用:

- 在TDR测试运行时,请勿更改端口配置。
- 如果在TDR测试期间将端口连接到启用了Auto-MDIX的端口,则TDR结果可能无效。
- 如果在TDR测试期间将端口连接到100BASE-T端口(例如设备上的端口),则未使用的对(4-5和7-8)将报告为故障,因为远程终端不会终止这些对。
- 由于电缆的特征,您必须多次运行TDR测试才能得到准确的结果。
- •请勿更改端口状态(例如,拔下近端或远端的电缆),因为结果可能不准确。
- 如果测试电缆从远程端口断开,则TDR的工作效果最佳。否则,您就很难正确解释结果。
- TDR在四根电线之间运行。根据电缆状况,状态可显示一个线对为OPEN或SHORT,而其他所 有线对显示为故障。此操作是可接受的,因为只要一对电线开或短,您就可以断定电缆有故障
   。
- TDR的目的是确定电缆的运行情况如何,而不是定位有故障的电缆。
- 当TDR找到有故障的电缆时,您仍然可以使用离线电缆诊断工具来更好地诊断问题。
- •由于TDR实施的分辨率不同,Catalyst 9300系列交换机不同交换机型号上的TDR结果可能不同
- 。发生这种情况时,必须参考离线电缆诊断工具。

### 数字光纤监控(DOM)

数字光纤监控(DOM)是行业标准,旨在定义访问实时参数的数字接口,例如:

- 温度
- 收发器电源电压
- 激光偏置电流
- •光发射功率
- 光Rx功率

## 如何启用DOM

下表列出了可用于为系统中所有类型的收发器打开/关闭DOM的命令:

步骤 命令或操作

目的

| 第1步  | <b>enable</b><br>示例:<br>switch>enable                            | 启用物理执行模式<br>根据提示输入密码 |
|------|------------------------------------------------------------------|----------------------|
| 步骤 2 | configure terminal<br>示例:<br>switch#configure terminal           | 进入全局配置模式             |
| 步骤 3 | 收发器类型all<br><b>示例:</b><br>switch(config)#transceiver<br>type all | 进入收发器类型配置模式          |
| 步骤 4 | 监控<br><b>示例:</b><br>switch(config)#monitoring                    | 启用对所有光纤收发器的监控。       |

使用show interfaces {interface{interface-number}} transceiver detail命令显示收发器信息:

Switch#show interfaces hundredGigE 1/0/25 transceiver detail ITU Channel not available (Wavelength not available), Transceiver is internally calibrated. mA: milliamperes, dBm: decibels (milliwatts), NA or N/A: not applicable. ++ : high alarm, + : high warning, - : low warning, -- : low alarm. A2D readouts (if they differ), are reported in parentheses. The threshold values are calibrated.

High AlarmHigh WarnLow WarnLow AlarmTemperatureThresholdThresholdThresholdPort (Celsius) (Celsius) (Celsius) (Celsius) (Celsius)(Celsius)(Celsius)Hul/0/2528.875.070.00.0-5.0

High AlarmHigh WarnLow WarnLow AlarmVoltageThresholdThresholdThresholdPort (Volts) (Volts) (Volts) (Volts) (Volts)(Volts)------Hul/0/25 3.28 3.63 3.46 3.13 2.97

High AlarmHigh WarnLow WarnLow AlarmCurrentThresholdThresholdThresholdPort Lane (milliamperes) (mA) (mA) (mA) (mA)--------------Hu1/0/25 N/A 6.2 10.0 8.5 3.0 2.6

提示:要确定光收发器是否以适当的信号电平运行,请参阅<u>Cisco Optics Datasheet</u>

#### 数字光纤监控系统日志消息

本节介绍最相关的阈值违规系统日志消息:

#### SFP光纤的温度水平

•解释:此日志消息是在温度低或超过正常光学操作值时生成的:

%SFF8472-3-THRESHOLD\_VIOLATION: Te7/3: Temperature high alarm; Operating value: 88.7 C, Threshold value: 74.0 C. %SFF8472-3-THRESHOLD\_VIOLATION: Fo1/1/1: Temperature low alarm; Operating value: 0.0 C, Threshold value: 35.0 C.

#### SFP光纤的电压电平

解释:此日志消息是在电压低或超过正常光学操作值时生成的:

%SFF8472-3-THRESHOLD\_VIOLATION: Gi1/1/3: Voltage high warning; Operating value: 3.50 V, Threshold value: 3.50 V.

%SFF8472-5-THRESHOLD\_VIOLATION: Gi1/1: Voltage low alarm; Operating value: 2.70 V, Threshold value: 2.97 V.

#### SFP光纤的轻量级

• **解释:**当光功率较低或超过光学操作值时,生成以下日志消息:

%SFF8472-3-THRESHOLD\_VIOLATION: Gi1/0/1: Rx power high warning; Operating value: -2.7 dBm, Threshold value: -3.0 dBm. %SFF8472-5-THRESHOLD\_VIOLATION: Te1/1: Rx power low warning; Operating value: -13.8 dBm, Threshold value: -9.9 dBm.

**提示:**有关DOM的详细信息,请参阅<u>数字光纤监控</u>

## 思科光纤和前向纠错(FEC)

FEC是一种用于检测和纠正比特流中一定数量的错误的技术,它会在传输之前向消息块附加冗余位 和错误检查代码。 作为模块制造商,思科将认真设计收发器以符合规格。当光纤收发器在Cisco主 机平台中运行时,FEC默认根据主机软件检测的光纤模块类型启用(请参阅此可下载<u>表</u>)。 在绝大多 数情况下,FEC的实施取决于光纤类型支持的行业标准。

对于某些自定义规范,FEC实施有所不同。 有关详细信息,请参阅<u>了解Cisco Optics中的FEC及其</u> <u>实施</u>文档。

示例展示如何配置FEC和一些可用选项:

switch(config-if)#fec? auto Enable FEC Auto-Neg cl108 Enable clause108 with 25G cl74 Enable clause74 with 25G off Turn FEC off

Use the **show interface** command to verify FEC configuration:

TwentyFiveGigE1/0/13 is up, line protocol is up (connected) Hardware is Twenty Five Gigabit Ethernet, address is 3473.2d93.bc8d (bia 3473.2d93.bc8d) MTU 9170 bytes, BW 25000000 Kbit/sec, DLY 10 usec, reliability 255/255, txload 1/255, rxload 1/255 Encapsulation ARPA, loopback not set Keepalive set (10 sec) Full-duplex, 25Gb/s, link type is force-up, media type is SFP-25GBase-SR Fec is auto < -- The configured setting for FEC is displayed here input flow-control is on, output flow-control is off ARP type: ARPA, ARP Timeout 04:00:00 --snip--

注:链路的两端必须具有相同的FEC encoding 算法使链路启动。

## 调试命令

下表列出了可用于调试端口抖动的各种命令

注意:**请谨慎使用debug命令。**请注意,许多**debug**命令会影响实时网络,因此建议仅在重现问 题时在实验室环境中使用。

| 命令                                                        | 目的              |
|-----------------------------------------------------------|-----------------|
| debug pm                                                  | 端口管理器调试         |
| debug pm port                                             | 端口相关事件          |
| debug platform pm                                         | NGWC平台端口管理器调试信息 |
| debug platform pm I2-control                              | NGWC L2控制基础设施调试 |
| debug platform pm link-status                             | 接口链路检测事件        |
| debug platform pm pm-vectors                              | 端口管理器矢量功能       |
| debug condition interface <interface name=""></interface> | 选择性地启用特定接口的调试   |
| debug interface state                                     | 状态转换            |

这是d的部分输出示**例ebug** 表中列出的命令:

SW\_2#sh debugging PM (platform): L2 Control Infra debugging is on <-- debug platform pm 12-control PM Link Status debugging is on <-- debug platform pm link-status PM Vectors debugging is on <-- debug platform pm pm-vectors Packet Infra debugs:

Ip Address Port \_\_\_\_\_\_|\_\_\_\_

Port Manager: Port events debugging is on <-- debug pm port

Condition 1: interface Te1/0/2 (1 flags triggered) Flags: Te1/0/2

----- Sample output ------

\*Aug 25 20:01:05.791: link up/down event : link-down on Te1/0/2 \*Aug 25 20:01:05.791: pm\_port 1/2: during state access, got event 5(link\_down) <-- Link down event (dav/time) \*Aug 25 20:01:05.791: @@@ pm\_port 1/2: access -> pagp \*Aug 25 20:01:05.792: IOS-FMAN-PM-DEBUG-PM-VECTORS: Success sending PM tdl message \*Aug 25 20:01:05.792: IOS-FMAN-PM-DEBUG-PM-VECTORS: Success sending PM tdl message \*Aug 25 20:01:05.792: IOS-FMAN-PM-DEBUG-PM-VECTORS: Success sending PM tdl message \*Aug 25 20:01:05.792: IOS-FMAN-PM-DEBUG-PM-VECTORS: Vp Disable: pd=0x7F1E797914B0 dpidx=10 Te1/0/2 \*Aug 25 20:01:05.792: IOS-FMAN-PM-DEBUG-PM-VECTORS: Success sending PM tdl message \*Aug 25 20:01:05.792: IOS-FMAN-PM-DEBUG-PM-VECTORS: Success sending PM tdl message \*Aug 25 20:01:05.792: Maintains count of VP per Interface:delete, pm\_vp\_counter[0]: 14, pm\_vp\_counter[1]: 14 \*Aug 25 20:01:05.792: \*\*\* port\_modechange: 1/2 mode\_none(10) \*Aug 25 20:01:05.792: @@@ pm\_port 1/2: pagp -> dtp \*Aug 25 20:01:05.792: stop flap timer : Te1/0/2 pagp \*Aug 25 20:01:05.792: \*\*\* port\_bndl\_stop: 1/2 : inform yes \*Aug 25 20:01:05.792: @@@ pm\_port 1/2: dtp -> present \*Aug 25 20:01:05.792: \*\*\* port\_dtp\_stop: 1/2 \*Aug 25 20:01:05.792: stop flap timer : Te1/0/2 pagp \*Aug 25 20:01:05.792: stop flap timer : Tel/0/2 dtp \*Aug 25 20:01:05.792: stop flap timer : Te1/0/2 unknown \*Aug 25 20:01:05.792: \*\*\* port\_linkchange: reason\_link\_change(3): link\_down(0)1/2 <-- State link change \*Aug 25 20:01:05.792: pm\_port 1/2: idle during state present \*Aug 25 20:01:05.792: @@@ pm\_port 1/2: present -> link\_down <-- State of the link \*Aug 25 20:01:06.791: %LINEPROTO-5-UPDOWN: Line protocol on Interface TenGigabitEthernet1/0/2, changed state to down \*Aug 25 20:01:07.792: %LINK-3-UPDOWN: Interface TenGigabitEthernet1/0/2, changed state to down \*Aug 25 20:01:11.098: IOS-FMAN-PM-DEBUG-LINK-STATUS: Received LINKCHANGE in xcvr message, if\_id 10 (TenGigabitEthernet1/0/2) \*Aug 25 20:01:11.098: IOS-FMAN-PM-DEBUG-LINK-STATUS: if\_id 0xA, if\_name Te1/0/2, link up <--Link became up \*Aug 25 20:01:11.098: link up/down event: link-up on Te1/0/2 \*Aug 25 20:01:11.098: pm\_port 1/2: during state link\_down, got event 4(link\_up) \*Aug 25 20:01:11.098: @@@ pm\_port 1/2: link\_down -> link\_up \*Aug 25 20:01:11.098: flap count for link type : Te1/0/2 Linkcnt = 0 \*Aug 25 20:01:11.099: pm\_port 1/2: idle during state link\_up \*Aug 25 20:01:11.099: @@@ pm\_port 1/2: link\_up -> link\_authentication \*Aug 25 20:01:11.099: pm\_port 1/2: during state link\_authentication, got event 8(authen\_disable) \*Aug 25 20:01:11.099: @@@ pm\_port 1/2: link\_authentication -> link\_ready \*Aug 25 20:01:11.099: \*\*\* port\_linkchange: reason\_link\_change(3): link\_up(1)1/2 \*Aug 25 20:01:11.099: pm\_port 1/2: idle during state link\_ready \*Aug 25 20:01:11.099: @@@ pm\_port 1/2: link\_ready -> dtp \*Aug 25 20:01:11.099: IOS-FMAN-PM-DEBUG-PM-VECTORS: Set pm vp mode attributes for Te1/0/2 vlan 1 \*Aug 25 20:01:11.099: IOS-FMAN-PM-DEBUG-PM-VECTORS: Success sending PM tdl message \*Aug 25 20:01:11.099: IOS-FMAN-PM-DEBUG-PM-VECTORS: Success sending PM tdl message \*Aug 25 20:01:11.099: IOS-FMAN-PM-DEBUG-PM-VECTORS: Success sending PM tdl message \*Aug 25 20:01:11.099: pm\_port 1/2: during state dtp, got event 13(dtp\_complete) \*Aug 25 20:01:11.099: @@@ pm\_port 1/2: dtp -> dtp \*Aug 25 20:01:11.099: IOS-FMAN-PM-DEBUG-PM-VECTORS: Set pm vp mode attributes for Te1/0/2 vlan 1 \*Aug 25 20:01:11.099: IOS-FMAN-PM-DEBUG-PM-VECTORS: Success sending PM tdl message \*Aug 25 20:01:11.099: DTP flapping: flap count for dtp type: Te1/0/2 Dtpcnt = 0 \*Aug 25 20:01:11.099: pm\_port 1/2: during state dtp, got event 110(dtp\_done) \*Aug 25 20:01:11.099: @@@ pm\_port 1/2: dtp -> pre\_pagp\_may\_suspend \*Aug 25 20:01:11.099: pm\_port 1/2: idle during state pre\_pagp\_may\_suspend \*Aug 25 20:01:11.099: @@@ pm\_port 1/2: pre\_pagp\_may\_suspend -> pagp\_may\_suspend \*Aug 25 20:01:11.099: pm\_port 1/2: during state pagp\_may\_suspend, got event 33(pagp\_continue) \*Aug 25 20:01:11.099: @@@ pm\_port 1/2: pagp\_may\_suspend -> start\_pagp \*Aug 25 20:01:11.099: pm\_port 1/2: idle during state start\_pagp \*Aug 25 20:01:11.099: @@@ pm\_port 1/2: start\_pagp -> pagp

\*Aug 25 20:01:11.100: IOS-FMAN-PM-DEBUG-PM-VECTORS: Success sending PM tdl message \*Aug 25 20:01:11.100: IOS-FMAN-PM-DEBUG-PM-VECTORS: Success sending PM tdl message \*Aug 25 20:01:11.100: IOS-FMAN-PM-DEBUG-PM-VECTORS: Set pm vp mode attributes for Te1/0/2 vlan 1 \*Aug 25 20:01:11.100: IOS-FMAN-PM-DEBUG-PM-VECTORS: Success sending PM tdl message \*Aug 25 20:01:11.100: IOS-FMAN-PM-DEBUG-PM-VECTORS: Success sending PM tdl message \*Aug 25 20:01:11.100: IOS-FMAN-PM-DEBUG-PM-VECTORS: Success sending PM tdl message \*Aug 25 20:01:11.100: \*\*\* port\_bndl\_start: 1/2 \*Aug 25 20:01:11.100: stop flap timer : Te1/0/2 pagp \*Aug 25 20:01:11.100: pm\_port 1/2: during state pagp, got event 34(dont\_bundle) \*Aug 25 20:01:11.100: @@@ pm\_port 1/2: pagp -> pre\_post\_pagp \*Aug 25 20:01:11.100: pm\_port 1/2: idle during state pre\_post\_pagp \*Aug 25 20:01:11.100: @@@ pm\_port 1/2: pre\_post\_pagp -> post\_pagp \*Aug 25 20:01:11.100: IOS-FMAN-PM-DEBUG-PM-VECTORS: Success sending PM tdl message \*Aug 25 20:01:11.100: IOS-FMAN-PM-DEBUG-PM-VECTORS: Success sending PM tdl message \*Aug 25 20:01:11.100: pm\_port 1/2: during state post\_pagp, got event 14(dtp\_access) \*Aug 25 20:01:11.100: @@@ pm\_port 1/2: post\_pagp -> access \*Aug 25 20:01:11.100: IOS-FMAN-PM-DEBUG-PM-VECTORS: Success sending PM tdl message \*Aug 25 20:01:11.100: IOS-FMAN-PM-DEBUG-PM-VECTORS: Success sending PM tdl message \*Aug 25 20:01:11.100: IOS-FMAN-PM-DEBUG-PM-VECTORS: Success sending PM tdl message \*Aug 25 20:01:11.100: IOS-FMAN-PM-DEBUG-PM-VECTORS: Set pm vp mode attributes for Tel/0/2 vlan 1 \*Aug 25 20:01:11.100: IOS-FMAN-PM-DEBUG-PM-VECTORS: Success sending PM tdl message \*Aug 25 20:01:11.100: Maintains count of VP per Interface:add, pm\_vp\_counter[0]: 15, pm\_vp\_counter[1]: 15 \*Aug 25 20:01:11.100: IOS-FMAN-PM-DEBUG-PM-VECTORS: vlan vp enable for port(Te1/0/2) and vlan:1 \*Aug 25 20:01:11.101: IOS-FMAN-PM-DEBUG-PM-VECTORS: VP ENABLE: vp\_pvlan\_port\_mode:access for Te1/0/2 \*Aug 25 20:01:11.101: IOS-FMAN-PM-DEBUG-PM-VECTORS: VP Enable: vp\_pvlan\_native\_vlanId:1 for Te1/0/2 \*Aug 25 20:01:11.101: IOS-FMAN-PM-DEBUG-PM-VECTORS: Success sending PM tdl message \*Aug 25 20:01:11.101: IOS-FMAN-PM-DEBUG-PM-VECTORS: Success sending PM tdl message \*Aug 25 20:01:11.101: \*\*\* port\_modechange: 1/2 mode\_access(1) \*Aug 25 20:01:11.101: IOS-FMAN-PM-DEBUG-PM-VECTORS: The operational mode of Te1/0/2 in set all vlans is 1 \*Aug 25 20:01:11.101: IOS-FMAN-PM-DEBUG-PM-VECTORS: Success sending PM tdl message \*Aug 25 20:01:11.101: IOS-FMAN-PM-DEBUG-PM-VECTORS: vp\_pvlan port\_mode:access vlan:1 for Te1/0/2 \*Aug 25 20:01:11.101: IOS-FMAN-PM-DEBUG-PM-VECTORS: vp\_pvlan port\_mode:access native\_vlan:1 for Te1/0/2 \*Aug 25 20:01:11.102: IOS-FMAN-PM-DEBUG-PM-VECTORS: Success sending PM tdl message \*Aug 25 20:01:13.098: %LINK-3-UPDOWN: Interface TenGigabitEthernet1/0/2, changed state to up \*Aug 25 20:01:14.098: %LINEPROTO-5-UPDOWN: Line protocol on Interface TenGigabitEthernet1/0/2, changed state to up

## 相关信息

思科光纤到设备兼容性矩阵

<u>适用于千兆以太网应用的思科SFP模块产品手册</u>

25GE和100GE — 通过投资保护实现企业内更高速度白皮书

Cisco CWDM SFP解决方案产品手册

支持创新: Cisco TAC如何转变文档和简化自助服务

<u>技术支持和文档 - Cisco Systems</u>

Cisco Bug ID描述Cisco Bug ID CSCvu13029mGig Cat9300交换机上到支持mGig的终端的间歇性链路抖动Cisco Bug ID CSCvt50788其他mGig设备的Cat9400 mGig互操作问题会导致链路抖动

Cisco Bug ID <u>CSCvu92432</u> Cisco Bug ID <u>CSCve65787</u> Cisco Bug ID <u>CSCve65787</u> CAT9400 : 具有Mgig AP的Mgig接口抖动 100G/40G/25G Cu收发器的自动支持

### 关于此翻译

思科采用人工翻译与机器翻译相结合的方式将此文档翻译成不同语言,希望全球的用户都能通过各 自的语言得到支持性的内容。

请注意:即使是最好的机器翻译,其准确度也不及专业翻译人员的水平。

Cisco Systems, Inc. 对于翻译的准确性不承担任何责任,并建议您总是参考英文原始文档(已提供 链接)。